## راهنمای نصب نرم افزار Adobe FlashPlayer

۱. ابتدا اگر مرورگر اینترنت در حال اجراست آن را ببندید و سپس برنامه نصبی آن را از روی دسکتاپ اجرا نمایید.

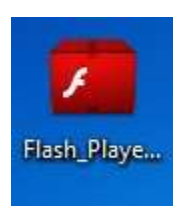

۲. در پنجره باز شده تیک گزینه مشخص شده را بزنید و بر روی installکلیک نمایید.

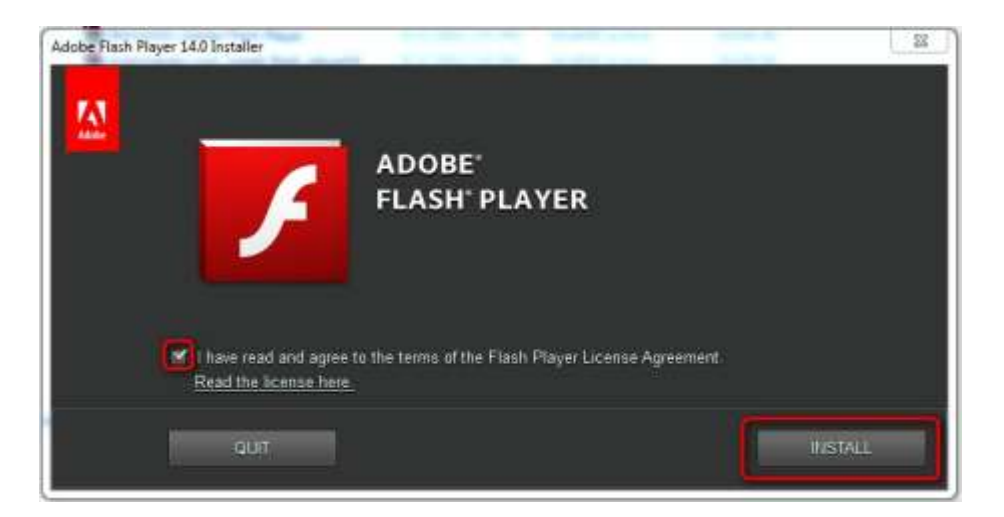

در صورتی مرورگر اینترنت در حال اجرا باشد با پیام زیر مواجه می شوید مرورگر اینترنت را ببندید و فایل نصبی را اجرا نمایید.

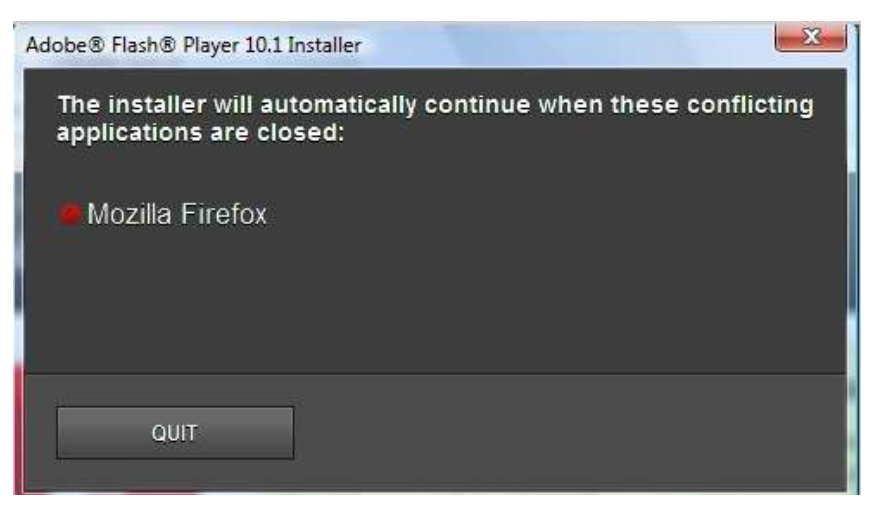

درصورتی که با پیام زیر مواجه گشتید گزینه مشخص شده را فعال و بر روی Next کلیک نمایید

| 1 | Adobe Flash Player Installer |                                                                                                    |
|---|------------------------------|----------------------------------------------------------------------------------------------------|
|   | Adobe                        | Update Flash Player Preferences<br>Security updates and enhancements are periodically released for Adobe Flash Player that can be<br>downloaded and installed automatically.<br>IMPORTANT: Your update options have recently changed. Learn More<br>Choose your update option:<br>• Allow Adobe to install updates (recommended)<br>• Notify me to install updates<br>• Never check for updates (not recommended)<br>NEXT |

۳. در انتها بر روی گزینه **Done** کلیک نمایید.

| Adobe® Flash® Player 10.1 Installer |             |
|-------------------------------------|-------------|
|                                     |             |
| Installation complete.              |             |
|                                     | DONE        |
|                                     |             |
|                                     | Click DONE. |

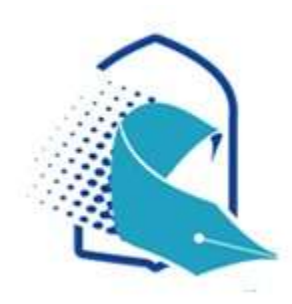

بخش فنی مرکز آموزش های غیر حضوری

حوزه های علمیه خواهران